Podręcznik Systemu Bibliotecznego

# System Biblioteczny Podręcznik użytkownika

#### Spis treści

| 1. Instalacja      | 3 |
|--------------------|---|
| 1.1. Wymagania     |   |
| 1 2 Krok no kroku  | 3 |
| 1.2. Riok po Rioka |   |

## 1. Instalacja

### 1.1. Wymagania

Komputer, na którym ma zostać zainstalowany System Biblioteczny powinien spełniać następujące wymagania:

| System operacyjny:            | Windows/Linux                                                                                             |  |  |  |
|-------------------------------|----------------------------------------------------------------------------------------------------|--|--|--|
| Serwer WWW:                   | dowolny obsługujący PHP                                                                                   |  |  |  |
| Wersja PHP:                   | 5.2 lub nowsza                                                                                            |  |  |  |
| Dodatkowe moduły PHP:         | mysql, curl; zalecane: yaz <sup>1</sup> (pobieranie danych o książkach), gd2 (generator kodów kreskowych) |  |  |  |
| Specjalne ustawienia php.ini: | <pre>magic_quotes_gpc = Off max_execution_time = 30 (lub więcej)</pre>                                    |  |  |  |
| Baza danych MySQL             | Wersja 4.1 lub nowsza z obsługą tabel MyISAM                                                              |  |  |  |

Aby upewnić się, że powyższe wymagania zostały spełnione skontaktuj się z administratorem swojego serwera stron WWW.

#### 1.2. Krok po kroku

- 1. Pobierz skrypt ze strony http://dev.jacekk.net/books
- 2. Rozpakuj go do wybranego katalogu
- 3. Otwórz plik /includes/db.php w edytorze tekstu. W miejscu zaznaczonym na poniższym obrazku class sql {

pomiędzy nawiasami należy wpisać otoczone apostrofami i oddzielone przecinkami kolejno: nazwę serwera, nazwę użytkownika i hasło konieczne do połączenia z bazą danych MySQL: self::\$db = @mysql\_connect('mysql.jacekk.net', 'biblio', 'TrudneHaslo'); Nazwę bazy danych<sup>2</sup> należy podać w linii if(!@mysql\_select\_db('biblioteka')) { zastępując ciąg biblioteka

- 4. Za pomocą menedżera bazy należy wykonać plik biblioteka.sql z głównego katalogu Systemu. Poniżej znajduje się instrukcja dla popularnego skryptu phpMyAdmin:
  - a) Otwórz skrypt phpMyAdmin z poziomu Panelu Administracyjnego swojego konta WWW lub

<sup>1</sup> Więcej informacji można uzyskać na stronach: <u>http://pecl.php.net/yaz</u> i <u>http://www.indexdata.com/yaz</u>

<sup>2</sup> Zwykle nazwa bazy danych jest identyczna jak nazwa użytkownika

#### Podręcznik Systemu Bibliotecznego

wpisz w pole adresu przeglądarki otrzymany od administratora adres.

- b) Zaloguj się używając danych wpisanych wcześniej w punkcie 3
- c) Wybierz bazę danych z lewego panelu klikając na jej nazwę. W przykładzie jest to baza biblioteka:

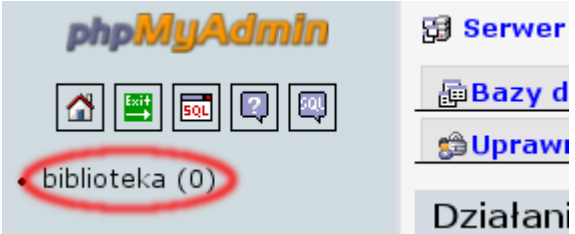

d) Wybierz zakładkę "Import":

f)

| ıl.jaceki          | c.net ▶ ∰ | Baza dar                | ych: bibliot         | eka |                             | _                 | _         |
|--------------------|-----------|-------------------------|----------------------|-----|-----------------------------|-------------------|-----------|
| <mark>∦sq</mark> L | 🖉 Szukaj  | apytanie przez przykład |                      |     | #Eksport                    | 🌆 Impo            | ort) % Op |
| 🛛 🔀 Usu            | ıń        |                         |                      |     |                             |                   |           |
|                    | Działanie |                         | Rekordy <sup>1</sup> | Тур | Metoc<br>porównys<br>napisó | la<br>wania<br>ww | Rozmiar   |

 e) Kliknij przycisk "Wybierz" i w nowo otwartym oknie wskaż plik biblioteka.sql znajdujący się w głównym katalogu Systemu Bibliotecznego (patrz punkt 2). Dodatkowo należy upewnić się, że opcja "Format importowanych plików" jest ustawiona na "SQL". Zatwierdź przyciskiem "Wykonaj".

| 🔀 Serwer: mysql.jacekk.net 🕨 👜 Baza danych: biblioteka                                                                                                    |
|----------------------------------------------------------------------------------------------------|
| 🖀 Struktura 🛛 🖧 SQL 🖉 Szukaj 🖓 Zapytanie przez przykład р Eksport                                                                                             |
| 🗯 Uprawnienia 🛛 🕅 Usuń                                                                                                    |
| Plik do importu<br>Lokalizacja pliku tekstowego<br>Kodowanie pliku: utf-8<br>Rodzaj kompresji importowanych plików zostanie automatycznie rozpoznany jako jek |
| Format importowanych plików<br>SQD<br>Opcje                                                                                                    |
| Poczekaj na komunikat informujący o pomyślnym zakończeniu importu.                                                                                            |
|                                                                                                    |

 Image: Struktura
 Image: SQL
 Image: SQL
 Image: SQL
 Image: SQL
 Image: SQL
 Image: SQL
 Image: SQL
 Image: SQL
 Image: SQL
 Image: SQL
 Image: SQL
 Image: SQL
 Image: SQL
 Image: SQL
 Image: SQL
 Image: SQL
 Image: SQL
 Image: SQL
 Image: SQL
 Image: SQL
 Image: SQL
 Image: SQL
 Image: SQL
 Image: SQL
 Image: SQL
 Image: SQL
 Image: SQL
 Image: SQL
 Image: SQL
 Image: SQL
 Image: SQL
 Image: SQL
 Image: SQL
 Image: SQL
 Image: SQL
 Image: SQL
 Image: SQL
 Image: SQL
 Image: SQL
 Image: SQL
 Image: SQL
 Image: SQL
 Image: SQL
 Image: SQL
 Image: SQL
 Image: SQL
 Image: SQL
 Image: SQL
 Image: SQL
 Image: SQL
 Image: SQL
 Image: SQL
 Image: SQL
 Image: SQL
 Image: SQL
 Image: SQL
 Image: SQL
 Image: SQL
 Image: SQL
 Image: SQL
 Image: SQL
 Image: SQL
 Image: SQL
 Image: SQL
 Image: SQL
 Image: SQL
 Image: SQL
 Image: SQL
 Image: SQL
 Image: SQL
 Image: SQL
 Image: SQL
 Image: SQL
 Image: SQL
 Image: SQL
 Image: SQL
 Image:

5. By możliwe było automatyczne pobieranie okładek książek na postawie numeru ISBN, należy zarejestrować się na stronie LibraryThing, postępując zgodnie z informacjami dostępnymi pod adresem <u>http://www.librarything.com/services/keys.php</u> Otrzymany klucz API wpisz w

.

.

pliku /includes/ksiazki.php w zaznaczonym miejscu:
 <?php
 class ksiazki {
 static \$LT\_API + ();
 static \$cache = array();
 }
}</pre>

6. Wyślij pliki z katalogu na serwer WWW, np. za pomocą protokołu FTP. Oto przykład wykonania tej czynności za pomocą darmowego programu WinSCP<sup>3</sup>:

<sup>3</sup> Strona WWW: <u>http://winscp.net/</u>